1. Lai AutoCAD pievienotu WMS servisu, No Task Pane izvēlas Data, Connect to Data.

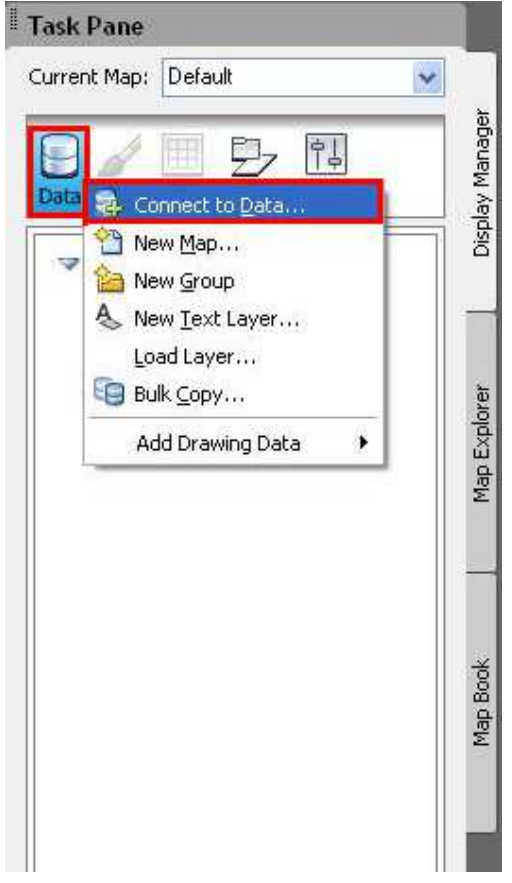

2. Data Connections dialogā izvēlas Add WMS Connection. Connection Name ieraksta savienojumam nosaukumu, Server name or URL jāieraksta WMS izsaukuma rinda, sarkano līniju gadījumā-

http://www.rigis.lv/RedLine/Request.aspx?, Jāizvēlas versija 1.1.1. Un tad jāspiež Connect.

| ×         | Data Connections by Provider                                        | Data Connect help 1                              |
|-----------|---------------------------------------------------------------------|--------------------------------------------------|
|           | B Add ArcSDE Connection                                             | OSGeo FDO Provider for WMS                       |
|           | and MySQL Connection                                                | Add a New Connection                             |
|           | Add ODBC Connection                                                 | Read access to OGC WMS-based data store.         |
|           | Add Oracle Connection                                               |                                                  |
|           | Add Raster Image or Surrace Connection                              | Connection name:                                 |
|           | Add SHP Connection                                                  | WMS 1                                            |
|           | Add SQL Server Connection   Add WFS Connection   Add WMS Connection | Server name or URL:                              |
|           |                                                                     | http://www.rigis.lv/Sarkanaslinijas/Request.aspx |
|           |                                                                     | Version:                                         |
|           |                                                                     | 1.1.0                                            |
| a Connect |                                                                     | Connect                                          |
| ៅ Dati    | <                                                                   |                                                  |

- 3. Tiks attēlots Ielogošanās dialogs. Jāspiež Login.
- 4. Nākamajā logā jāatzīmē tie līmeņi, kurus vēlās pievienot kartei un jāspiež Add to Map